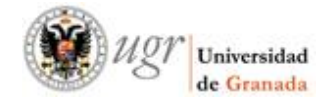

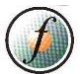

## MANUAL PARA DESCARGAR CERTIFICADOS DE CURSOS DE FORMACIÓN DEL PTGAS DESDE EL PLAN 2012

1. Para descargar certificados de cursos finalizados de Perfeccionamiento, Formación Científico-Técnica y cursos homologados de Sindicatos, hay que acceder a la SEDE ELECTRÓNICA de la UGR.

| ( ) 🕅 🖨   https://www.ugr.es                                                         |                                                                            |                                          | C Q Buscar                                                                     | * * * : |
|--------------------------------------------------------------------------------------|----------------------------------------------------------------------------|------------------------------------------|--------------------------------------------------------------------------------|---------|
| 🙆 Más visitados 🔞 Comenzar a usar Firefox 🜹 Universidad de Grana                     |                                                                            |                                          |                                                                                |         |
| miles de años, no existieron I<br>diferencias sociales en el<br>consumo de alimentos | nternacional de Posgrado de la 🤅 O<br>Universidad de Granada               | Completa de Antonio Carvajal             | VER TODAS LAS NOTICIAS                                                         |         |
| ENLACES DE INTERÉS                                                                   | Comunicaciones Of                                                          | ficiales                                 |                                                                                |         |
| Correo electrónico<br>Sede electrónica                                               |                                                                            | 2019<br>ELECCIONES<br>A RECTOR O RECTORA |                                                                                |         |
| Oficina Virtual/Acceso identificado<br>Biblioteca<br>PRADO/Plataforma Docente        | Acuerdos del Consejo de<br>Gobierno - 01/04/2019                           | Elecciones a Rector o<br>Rectora 2019    | Elecciones Sindicales PDI<br>2019                                              |         |
| Directorio universitario<br>Investigación                                            | PREMIOS A LA CREACIÓN<br>ARTISTICA PARA ESTUDIANTES<br>UNIVERSITARIOS 2019 |                                          | Beugr                                                                          |         |
| Portal de Facturas<br>Estatutos                                                      | Premios a la Creación<br>Artística 2019                                    | La UGR en UNIferia                       | Boletín Oficial de la<br>Universidad de Granada nº<br>141 (2 de abril de 2019) |         |
|                                                                                      | Este sitio usa cookies para d                                              | ar un mejor servicio al usuario          |                                                                                |         |
| Estoy de acuerdo                                                                     |                                                                            |                                          |                                                                                |         |

2. Seleccionamos GESTIÓN DE PERSONAL.

| ( 🗲 ) 🛈   | https://sede.ugr.es                                                                                                |                                                                                                    |                                                                                                 |                                                                                                    | CQ        | Buscar 🕹 🏠 着 🗸 🚍                    |
|-----------|----------------------------------------------------------------------------------------------------|----------------------------------------------------------------------------------------------------|-------------------------------------------------------------------------------------------------|----------------------------------------------------------------------------------------------------|-----------|-------------------------------------|
| 🦲 Más vis | itados   Comenzar a usar Firefox (                                                                                 | Universidad de Grana                                                                                                    |                                                                                                 |                                                                                                    |           |                                     |
|           | UNIVERSIDAD<br>DE GRANADA                                                                                          | UGR  sed                                                                                                    | е                                                                                               | -                                                                                                    |           | ٩                                   |
| Req       | uisitos técnicos 🛛 💁 Regist                                                                                        | tro electrónico 🛛 🚨 Mi sede                                                                                                    | /                                                                                               |                                                                                                    | Novedades |                                     |
| Proc      | edimientos/Solicit                                                                                                 | udes                                                                                                    |                                                                                                 |                                                                                                    | Mi Sede   | Utilidades                          |
| Acer      | Gestión Académica                                                                                                  | Gestión de Personal                                                                                                    | Movilidad Internacional                                                                         | Protección de Datos<br>Personales                                                                                 | Acceder a | Registro electrónico                |
| ca de     | Certificados                                                                                                    | Elecciones UGR                                                                                                    | Servicios CSIRC                                                                                 | Pruebas de acceso a la<br>UGR                                                                                     | Mi Sede   | Portal del empleado                 |
|           | Registro Electrónico<br>(Solicitud genérica)                                                                       | Procedimientos<br>Generales                                                                                                    |                                                                                                 |                                                                                                    |           | Portal de firma electrónica         |
| Des       | Certificados de Máster:<br>Académico Personal                                                                      | Gestión Académica:<br>Anulación total de matricula                                                                                                    | Gestión Académica:<br>Solicitud acreditación                                                    | Certificados de Grado:<br>Académico Personal                                                                      |           | CIGES. Cita previa en UGR           |
| tacados   | Solicitar y obtener el certificado<br>académico personal en<br>titulaciones de Máster, por<br>medios electrónicos. | Facilitar a las personas usuarias<br>la solicitud telemática de la<br>anulación total de su matrícula,<br>dirigida a la Secretaria del<br>Cantro dorda esté cursando | Facilitar a los estudiantes la<br>presentación de las solicitudes<br>para la acreditación de la | Solicitar y obtener el certificado<br>académico personal en<br>titulaciones de Grado, por<br>medios electrónicos. |           | Acceso Identificado                 |
|           |                                                                                                    | estudios.                                                                                                    | Engua extranjera en los<br>Estudios de Grado de la<br>Universidad de Granada.                   |                                                                                                    |           | Verificación de firmas electrónicas |

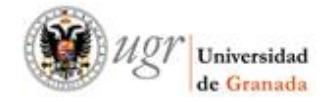

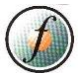

3. Seleccionamos la opción CERTIFICADOS DE PTGAS: FORMACIÓN (AUTOMATIZADO)

|           | UNIVERSIDAD / UGR / sede                                   |                | Buscar                |
|-----------|------------------------------------------------------------|----------------|-----------------------|
| Requ      | isitos técnicos 🛛 🔢 Calendario académico 🛛 🤷 Mi sede       |                | No                    |
| Estás en: | Sede > Catálogo de procedimientos                          |                |                       |
| Catál     | ogo de Procedimientos (29 de 235)                          | Filtrando por: | 🗵 Gestión de Personal |
|           | Sertificados de PDI: Cargos (AUTOMATIZADO)                 |                |                       |
|           | Certificados de PDI: Docencia                              |                |                       |
|           | Certificados de PDI: Formación (AUTOMATIZADO)              |                |                       |
|           | Certificados de PDI: Innovación (AUTOMATIZADO)             |                |                       |
|           | Certificados de PDI: Pertenencia a la UGR (AUTOMATIZADO)   |                |                       |
|           | Certificados de PDI: Servicios prestados (AUTOMATIZADO)    |                |                       |
|           | Certificados de PDI: Tramos (AUTOMATIZADO)                 |                |                       |
|           | Certificados de PTGAS: Cargos (AUTOMATIZADO)               |                |                       |
|           | Certificados de PTGAS: Formación (AUTOMATIZADO)            |                |                       |
|           | Certificados de PTGAS: Pertenencia a la UGR (AUTOMATIZADO) |                |                       |
|           | Scertificados de PTGAS: Servicios prestados (AUTOMATIZADO) |                |                       |

### 4. Seleccionar ACCESO para iniciar el procedimiento:

| UNIVERSIDAD / UGR / sede Busca                                                                                                    |
|----------------------------------------------------------------------------------------------------|
| Requisitos técnicos 🧱 Calendario académico 🦀 Mi sede                                                                                                    |
| Estás en: Sede > Procedimientos > procedimientos                                                                                                    |
| Certificados de PTGAS: Formación (AUTOMATIZADO) PAS Certificados Gestión de Personal                                                                                                    |
| Iniciar el procedimiento:                                                                                                    |
| Datos generales                                                                                                    |
| Objeto del procedimiento                                                                                                    |
| Solicitar y obtener de forma electrónica las certificaciones correspondientes a la participación en las acciones formativas realizadas por el Área de Formación del PTGAS d                                                                          |
| Breve descripción del procedimiento                                                                                                    |
| Una vez recibida la solicitud, se emite automática e inmediatamente el documento certificado, firmado electrónicamente por la Universidad de Granada, y se pone a disposi                                                                            |
| Demás datos del procedimiento                                                                                                    |
| ¿Quién puede solicitarlo?                                                                                                    |
| Personas que hayan recibido acciones formativas en los distintos Planes de Formación del PTGAS a partir del año 2012. Si desea certificaciones de años anteriores deben<br>Recuerde que los cursos de "adecuación profesional" no son certificables. |
| 5. Seleccionaremos el método según nuestras CREDENCIALES DE ACCESO para iniciar el                                                                                                    |

procedimiento:

a- Con certificado digital. (Si dispone de firma electrónica) (Se explica al final)

b- Sin certificado digital. (Si no dispone de firma electrónica) PROCEDIMIENTO MÁS HABITUAL

| Ugr ugr                    | Jniversidad<br>le <mark>Granada</mark>                                                                                                    |                                                                                        |                                                                                                    |
|----------------------------|----------------------------------------------------------------------------------------------------|----------------------------------------------------------------------------------------|----------------------------------------------------------------------------------------------------|
| UNIVERSIDAD /              | UGR/ sede                                                                                                    |                                                                                        |                                                                                                    |
| 🛠 / Credenciales de acceso | Elija el método de auten                                                                                                    | Credenciales de acceso<br>ticación que desea usar para asegurar su identidad y el acce | so ala sede electrónica                                                                                       |
|                            | Certificado digital<br>Certificado electrónico emitido por una<br>autoridad de certificación reconocida.<br>No válido el de empleado público UGR |                                                                                        | Usuario y clave UGR Claves concertadas (la de Oficina Virtual u otras equivalentes) de miembros de UGR Entrar |

b- Si seleccionamos SIN CERTIFICADO DIGITAL, nos lleva a la siguiente pantalla, donde nos tendremos que IDENTIFICAR con nuestro

USUARIO: DNI (Sin letra).

CONTRASEÑA: la misma que la de OFICINA VIRTUAL UGR.

| Usuario y cla                           | ave UGR                                          |                         |
|-----------------------------------------|--------------------------------------------------|-------------------------|
| Introduzca su usu<br>válidas proporcior | ario y clave de Oficina Virtua<br>nadas por UGR. | al u otras credenciales |
|                                         | Su usuario aquí                                  | )                       |
| Cambiar método                          | de entrada                                       | Continuar 🕨             |

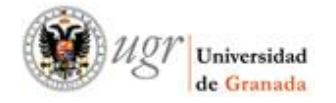

1

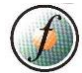

6. Puede que nos requiera introducir los dígitos del factor de doble autenticación:

| Código de seguridad. Doble factor Ø                                                                                        |
|----------------------------------------------------------------------------------------------------|
| Se ha enviado el código de verificación a su correo electrónico<br>a@ il.com.                                              |
| Escriba el código aquí                                                                                                    |
| Deseo guardar una cookie para que no se me solicite este<br>código de nuevo durante 1 mes en este dispositivo y navegador. |
| Cambiar método de envío                                                                                                    |

7. Una vez nos hemos identificado, tanto por un procedimiento como por otro, nos saldrán los siguientes datos:

| Procedimiento por el cual puede obte<br>Formación del PAS UGR | ner inmediatamente un ce                           | rtificado relativo a su pers                      | ona de cursos que ha recib                          | ido a trav            |
|---------------------------------------------------------------|----------------------------------------------------|---------------------------------------------------|-----------------------------------------------------|-----------------------|
| Todos los campos son obligatorios                             |                                                    |                                                   |                                                     |                       |
| Solicitante                                                   |                                                    |                                                   |                                                     |                       |
| → DNI                                                         |                                                    |                                                   |                                                     |                       |
| Nombre                                                        |                                                    |                                                   |                                                     |                       |
| <ul> <li>1er Apellido</li> </ul>                              |                                                    |                                                   |                                                     |                       |
| <ul> <li>2nd Apellido</li> </ul>                              |                                                    |                                                   |                                                     |                       |
| Correo Electrónico                                            |                                                    |                                                   |                                                     |                       |
| Cursos recibidos                                              |                                                    |                                                   |                                                     |                       |
| Curso                                                         | Escoja un cur                                      | SO                                                | -                                                   | 5                     |
| Tenga en cuenta que en esta<br>desea otro apterior o echa er  | relación de cursos sólo<br>n falta alguno peodo co | se muestran los realiza<br>Intactar con formacion | dos a partir de 2012 ncl<br>pas@uar e para aclarari | usive. Si<br>o. Entre |

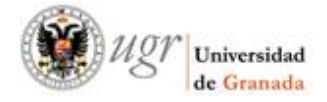

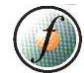

8. Comprobamos que los nuestros datos son correctos (DNI, NOMBRE...) y seleccionamos el CURSO que queramos descargar.

| Solicitud de certificados                                                                                                    |                                                   |                    |                   |                      |               |
|----------------------------------------------------------------------------------------------------|---------------------------------------------------|--------------------|-------------------|----------------------|---------------|
| Procedimiento por el cual puede obtener in<br>Formación del PAS UGR                                                                   | nmediatamente un ce                               | rtificado relativo | a su persona de c | ursos que ha recibid | o a través de |
| I Todos los campos son obligatorios                                                                                                   |                                                   |                    |                   |                      |               |
| Solicitante                                                                                                    |                                                   |                    |                   |                      |               |
| → DNI                                                                                                    |                                                   |                    |                   |                      |               |
| <ul> <li>Nombre</li> </ul>                                                                                                    |                                                   |                    |                   |                      |               |
| <ul> <li>1er Apellido</li> </ul>                                                                                                    |                                                   |                    |                   |                      |               |
| <ul> <li>2nd Apellido</li> </ul>                                                                                                    |                                                   |                    |                   |                      |               |
| Correo Electrónico                                                                                                    |                                                   |                    |                   |                      |               |
| Cursos recibidos                                                                                                    |                                                   |                    |                   |                      |               |
| → Curso                                                                                                    | 18PFRJ4 - 20                                      | 18 - LEY DE TI     | RANSPARENCIA      | -                    |               |
| Tenga en cuenta que en esta relac<br>desea otro anterior o echa en falt<br>otros, los cursos de tipo Adecuación<br>Curso Seleccionado | ión ( <mark>Escoja un cur</mark><br>a al<br>n Pro | so                 |                   |                      |               |

#### 9. Comprobamos que se ha seleccionado el curso y seleccionamos ENVIAR SOLICITUD.

| cur305 reel                                                           | bidos                                                                                                    |
|-----------------------------------------------------------------------|----------------------------------------------------------------------------------------------------|
| Curso                                                                 | 18PFRJ4 - 2018 - LEY DE TRANSPARENCIA                                                                                                    |
| Tenga en cuer<br>desea otro an<br>otros, los curs                     | nta que en esta relación de cursos sólo se muestran los realizados a partir de 2012, inclusive. Si<br>iterior o echa en falta alguno puede contactar con formacionpas@ugr.es para aclararlo. Entre<br>sos de tipo Adecuación Profesional no son certificables.                                                                                                    |
|                                                                       | 18PFRJ4 - 2018 - LEY DE TRANSPARENCIA                                                                                                    |
|                                                                       |                                                                                                    |
| Responsable                                                           | Información básica sobre protección de sus datos personales aportados                                                                                                    |
| Responsable<br>Legitimación                                           | Información básica sobre protección de sus datos personales aportados<br>UNIVERSIDAD DE GRANADA<br>Cumplimiento de obligaciones legales, para el cumplimiento de misiones realizada en interés público o en e<br>ejercicio de poderes públicos conferidos a la UGR, así como cuando la finalidad del tratamiento requiera<br>su consentimiento, que habrá de ser prestado mediante una clara acción afirmativa                                                                                                    |
| Responsable<br>Legitimación<br>Finalidad                              | Información básica sobre protección de sus datos personales aportados UNIVERSIDAD DE GRANADA Cumplimiento de obligaciones legales, para el cumplimiento de misiones realizada en interés público o en e ejercicio de poderes públicos conferidos a la UGR, así como cuando la finalidad del tratamiento requiera su consentimiento, que habrá de ser prestado mediante una clara acción afimativa La finalidad del tratamiento de los datos corresponde a cada una de las actividades de tratamiento que realiza la UGR. Los datos de carácter personal que se pudieran recabar directamente de la persona, interesada serán tratados de forma confidencial y quedarán incorporados a la correspondiente actividad                                                                                                    |
| Responsable<br>Legitimación<br>Finalidad<br>Destinatarios             | Información básica sobre protección de sus datos personales aportados           UNIVERSIDAD DE GRANADA           Cumplimiento de obligaciones legales, para el cumplimiento de misiones realizada en interés público o en el<br>ejercicio de poderes publicos conferirdos a la UGR, así como cuando la finalidad del tratamiento requiera<br>su consentimiento, que habrá de ser prestado mediante una clara acción afirmativa           La finalidad del tratamiento de los datos corresponde a cada una de las actividades de tratamiento que<br>interesada serán tratados de forma confidencial y quedarán incorporados a la correspondiente actividad<br>de tratamiento titularidad de la UGR.           Con carácter general no se comunicarán los datos personales a terceros, salvo que esté así previsto por<br>la ley.                                                                                                    |
| Responsable<br>Legitimación<br>Finalidad<br>Destinatarios<br>Derechos | Información básica sobre protección de sus datos personales aportados           UNIVERSIDAD DE GRANADA           Cumplimiento de obligaciones legales, para el cumplimiento de misiones realizada en interés público o en el ejercicio de poderes públicos conferidos a la UGR, así como cuando la finalidad del tratamiento requiera su consentimiento, que habrá de ser prestado mediante una clara acción afirmativa           La finalidad del tratamiento de los datos corresponde a cada una de las actividades de tratamiento que roise a la UGR.           La finalidad del tratamiento de los datos corresponde a cada una de las actividades de tratamiento que roise a la UGR.           Con carácter general no se comunicarán los datos personales a terceros, salvo que esté así previsto por la ley.           Tiene derecho a solicitar el acceso, oposición, rectificación, supresión o limitación del tratamiento de sus datos, tal y como se explica en la información adicional |

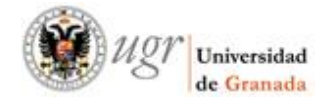

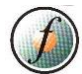

10. Nos saldrá un mensaje de Tramitación de Procedimiento y tenemos que seleccionar DESCARGAR SOLICITUD.

| UNIVERSII<br>DE GRANA                       | DAD / UGR / sede                                                                                                    |
|---------------------------------------------|----------------------------------------------------------------------------------------------------|
| Solicitud finaliz                           | ada con éxito                                                                                                    |
| Puede consultar el ex<br><u>Sede</u>        | pediente generado y realizar su seguimiento, junto con otros detalles y acciones, visitando la sección Mi                                                                               |
| Haciendo clic en este <u>e</u><br>segundos. | Salir         Volver al procedimiento         Descargar solicitud           nlace puede remitirnos su grado de satisfacción respecto al proceso de solicitud que ha realizado. En pocos |
| 8                                           | * 15 31 *                                                                                                    |

11. Nos preguntará, qué hacemos con el fichero, dependiendo del navegador en el que estemos realizando el procedimiento y podemos darle a guardar archivo.

| DEGRANADA / OGR/ Searc                                                                                                    | Abriendo Certifica                                             | do T.pdf                                          | ×      |
|----------------------------------------------------------------------------------------------------|----------------------------------------------------------------|---------------------------------------------------|--------|
| Solicitud finalizada con éxito<br>Puede consultar el expediente generado y realizar su seguimiento, junto con otros de<br>Sede | Ha elegido abrie<br>Certificado<br>que es: Por<br>de: https:// | table Document Format (PDF)<br>sede ugr.es        |        |
|                                                                                                    | Abrir en Fir                                                   | efox                                              |        |
| Salir Volver al procedimies                                                                                                    | O Abrir ogn<br>O Gyardar aro                                   | Adobe Acrobat Reader (predeterminada)<br>chivo    | ¥      |
| Haciendo clic en este <u>enlaco</u> puede remitimos su <u>orado de astrafacicia</u> respecto al proce<br>segundos.             | Hgcer esto                                                     | automáticamente para estos archivos a partir de a | hora.  |
| S S                                                                                                    |                                                                | Aceptar Ce                                        | ncelar |

12. Podemos volver al procedimiento y seguir descargando certificados o cerrar el procedimiento.

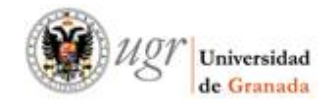

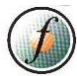

#### a - Si optamos por seleccionar CON CERTIFICADO DIGITAL.

| UNIVERSIDAD / U<br>DE GRANADA / U | UGR/ sede                                                                                                    |                                                                                          |  |
|-----------------------------------|----------------------------------------------------------------------------------------------------|------------------------------------------------------------------------------------------|--|
| ₩ / Credenciales de acceso        | El a el método de autentica                                                                                                    | Credenciales de acceso                                                                   |  |
|                                   | Certificado digital<br>Certificado electrónico emitido por una<br>autoridad de certificación reconocida.<br>No válido el de empleado público UGR | Claves concertadas (la de Oficina<br>Virtual u otras equivalentes) de<br>miembros de UGR |  |
|                                   | Entrer                                                                                                    | Entrar                                                                                   |  |

El programa AUTOFIRMA se estará iniciando, y dependiendo del navegador que estemos usando nos pueden salir unas ventanas emergentes solicitando permisos para instalar AUTOFIRMA para poder buscar el CERTIFICADO DIGITAL instalado en su navegador.

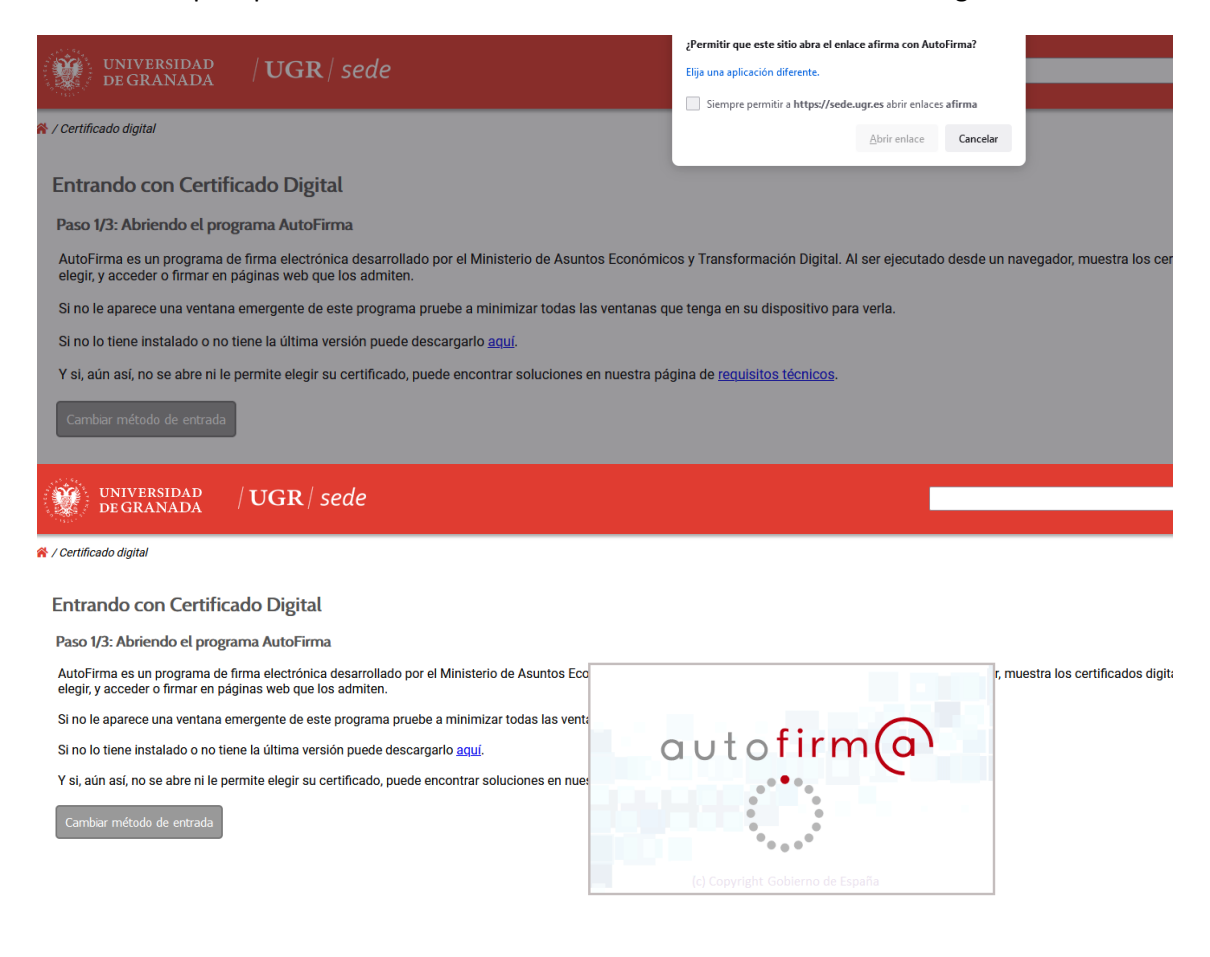

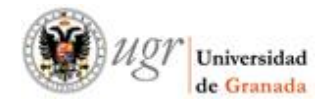

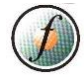

Nos saldrá una ventana emergente para seleccionar el certificado si está instalado en el navegador y sino, tendremos que buscar el certificado donde lo tengamos guardado.

| c                      | liálogo de seguridad del almacén NSS                                    | >                                | <        |
|------------------------|-------------------------------------------------------------------------|----------------------------------|----------|
|                        | Seleccione un certificado                                               | 0 🕀 🛱 🛛                          |          |
|                        | Confirme el certificado pulsando Aceptar. Si no<br>usar pulse Cancelar. | es este el certificado que desea |          |
| linisterio de Asuntos  |                                                                         |                                  | estra lo |
| minimizar todas las v  | Ř                                                                       |                                  |          |
| o <u>aquí</u> .        | Haga clic aquí para ver las propiedade                                  | s del certificado                |          |
| ontrar soluciones en l |                                                                         |                                  |          |

Puede que nos requiera introducir los dígitos del factor de doble autenticación:

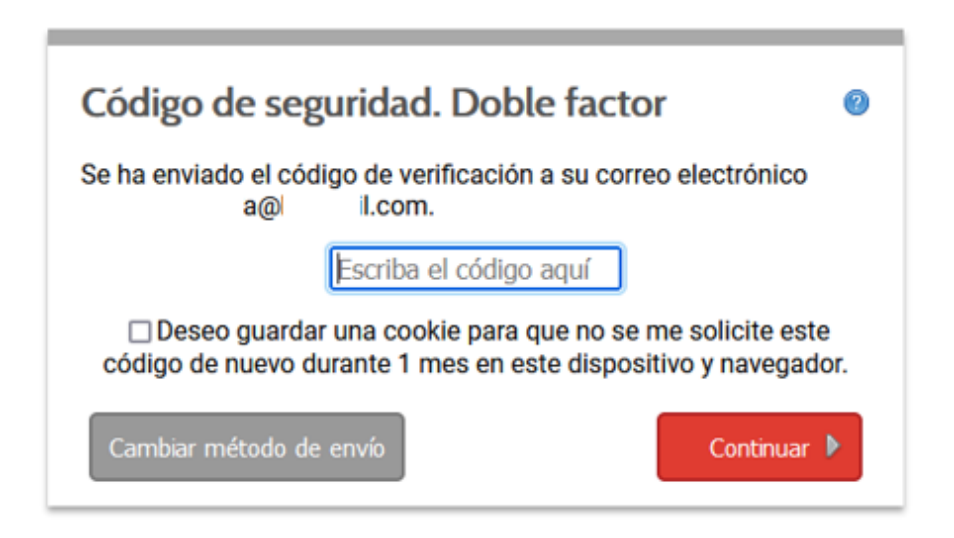

Comprobamos que los nuestros datos son correctos (DNI, NOMBRE...) y seleccionamos el CURSO que queramos descargar.

| de Granada                                                                         |                                                                                              |
|------------------------------------------------------------------------------------|----------------------------------------------------------------------------------------------|
| https://sede.ugr.es/carpetaPers                                                    | onal/CerplanValidarDniFrontAction.do                                                         |
| sitados   ƏComenzar a usar Firefox                                                 | 🤹 💓 Universidad de Grana                                                                     |
| rmación del PAS UGR<br>Todos los campos son obligatorios                           | er inmediatamente un certificado relativo a su persona de cursos que na recipido a traves de |
| Solicitante                                                                        |                                                                                              |
| Solicitante <ul> <li>DNI</li> </ul>                                                |                                                                                              |
| Solicitante DNI Nombre                                                             |                                                                                              |
| Solicitante DNI Nombre 1er Apellido                                                |                                                                                              |
| Solicitante<br>DNI<br>Nombre<br>1er Apellido<br>2nd Apellido<br>Correo Electrónico |                                                                                              |

# Comprobamos que se ha seleccionado el curso y seleccionamos ENVIAR SOLICITUD.

1 8 P F R 1 4

+

desea otro anterior o echa en falta al otros, los cursos de tipo Adecuación Pro

Curso Seleccionado

|                | ursos recibi                                        | idos                                                                                                    |
|----------------|-----------------------------------------------------|----------------------------------------------------------------------------------------------------|
| -              | Curso                                               | 18PFRJ4 - 2018 - LEY DE TRANSPARENCIA                                                                                                    |
| Te<br>de<br>ot | enga en cuenta<br>esea otro ante<br>ros, los cursos | a que en esta relación de cursos sólo se muestran los realizados a partir de 2012, inclusive. Si<br>erior o echa en falta alguno puede contactar con formacionpas@ugr.es para aclararlo. Entre<br>s de tipo Adecuación Profesional no son certificables.                                                                                                    |
| •              | Curso Selecc                                        | zionado 18PFRJ4 - 2018 - LEY DE TRANSPARENCIA                                                                                                    |
|                |                                                     | Información básica sobre protección de sus datos personales aportados                                                                                                    |
|                | locpopoplo                                          |                                                                                                    |
| F              | responsable                                         | UNIVERSIDAD DE GRANADA                                                                                                    |
| F              | _egitimación                                        | UNIVERSIDAD DE GRANADA<br>Cumplimiento de obligaciones legales, para el cumplimiento de misiones realizada en interés público o en<br>ejercicio de poderes públicos conferidos a la UGR, así como cuando la finalidad del tratamiento requiera<br>su consentimiento, que habrá de ser prestado mediante una clara acción afirmativa                                                                                                    |
| F              | egitimación<br>Finalidad                            | UNIVERSIDAD DE GRANADA<br>Cumplimiento de obligaciones legales, para el cumplimiento de misiones realizada en interés público o en<br>ejercicio de poderes públicos conferidos a la UGR, así como cuando la finalidad del tratamiento requiera<br>su consentimiento, que habrá de ser prestado mediante una clara acción afirmativa<br>La finalidad del tratamiento de los datos corresponde a cada una de las actividades de tratamiento que<br>realiza la UGR. Los datos de carácter personal que se pudieran recabar directamente de la persona<br>interesada serán tratados de forma confidencial y quedarán incorporados a la correspondiente actividad                                                                                                    |
| F              | egitimación<br>Finalidad<br>Destinatarios           | UNIVERSIDAD DE GRANADA<br>Cumplimiento de obligaciones legales, para el cumplimiento de misjones realizada en interés público o en<br>ejercicio de poderes públicos conferidos a la UGR, así como cuando la finalidad del tratamiento requiera<br>su consentimiento, que habrá de ser prestado mediante una clara acción afirmativa<br>La finalidad del tratamiento de los datos corresponde a cada una de las actividades de tratamiento que<br>realiza la UGR. Los datos de carácter personal que se pudieran recabar directamente de la persona<br>interesada serán tratados de forma confidencial y quedarán incorporados a la correspondiente actividad<br>de tratamiento titularidad de la UGR.<br>Con carácter general no se comunicarán los datos personales a terceros, salvo que esté así previsto po<br>la ley.                                                                                                    |
| F              | egitimación<br>Finalidad<br>Destinatarios           | UNIVERSIDAD DE GRANADA<br>Cumplimiento de obligaciones legales, para el cumplimiento de misiones realizada en interés público o en<br>ejercicio de poderes públicos conferidos a la UGR, así como cuando la finalidad del tratamiento requiera<br>su consentimiento, que habrá de ser prestado mediante una clara acción afirmativa<br>La finalidad del tratamiento de los datos corresponde a cada una de las actividades de tratamiento que<br>realiza la UGR. Los datos de carácter personal que se pudieran recabar directamente de la persona<br>interesada serán tratados de forma confidencial y quedarán incorporados a la correspondiente actividad<br>de tratamiento tutuanda de la UGR.<br>Con carácter general no se comunicarán los datos personales a terceros, salvo que esté así previsto por<br>la ley.<br>Tiene derecho a solicitar el acceso, oposición, rectificación, supresión o limitación del tratamiento de su<br>datos, tal y como se explica en la información adicional |

Nos saldrá un mensaje de Tramitación de Procedimiento y tenemos que seleccionar DESCARGAR SOLICITUD.

| Universidad<br>de Granada                                                                                                    | Ø |
|----------------------------------------------------------------------------------------------------|---|
| UNIVERSIDAD / UGR / sede                                                                                                    |   |
| Solicitud finalizada con éxito Puede consultar el expediente generado y realizar su seguimiento, junto con otros detalles y acciones, visitando la sección Mi Sede                                       |   |
| Salir       Volver al procedimiento       Descargar solicitud         Haciendo clic en este enlace puede remitirnos su grado de satisfacción respecto al proceso de solicitud que ha realizado. En pocos |   |
| segundos.                                                                                                    |   |

Nos preguntará, qué hacemos con el fichero, dependiendo del navegador en el que estemos realizando el procedimiento y podemos darle a guardar archivo.

| de GRANADA / OGR/ Sede                                                                                                    | Abriendo Certifica                                             | ido T.pdf                                             | >  |
|----------------------------------------------------------------------------------------------------|----------------------------------------------------------------|-------------------------------------------------------|----|
| <ul> <li>Solicitud finalizada con éxito</li> <li>Puete consultar el expediente generado y realizar su argumenta, junta con atros de<br/>Sede</li> </ul> | Ha elegido abrie<br>Certificado<br>que es: Por<br>de: https:// | e Epdf<br>table Document Format (PDF)<br>(sede ugr.es |    |
|                                                                                                    | Abrir en Firefox                                               |                                                       |    |
| Salir Volver al urocrdimier                                                                                                    | O Abrir cgn                                                    | Adobe Acrobat Reader (predeterminada)                 | ÷  |
|                                                                                                    | O Gyardar an                                                   | chivo                                                 |    |
| Haciendo clic en este <u>priaco</u> puede remitimos su <u>prado de satisfación</u> respecto al proce<br>segundos.                                       | Hgcer esto                                                     | automáticamente para estos archivos a partir de aho   | n. |
|                                                                                                    |                                                                |                                                       | -  |

Podemos volver al procedimiento y seguir descargando certificados o cerrar el procedimiento.